# 2019. 12. 7. CFA 시험접수 안내

www.epasskorea.com , Tel: 1600-0522

Early registation을 기준으로 작성되었습니다. Deadline에 따라 금액이 다릅니다. Deadline은 미국 동부 시간입니다. Program enrollment fee는 최초 접수 시에만 지불합니다

# **Program Enrollment Fee**

A **one-time program enrollment fee** is required when you register for your first Level I CFA Program exam. You must also pay the exam registration fee (see below for deadlines).

Program enrollment fee: USD 450

| December | 2019 | Exam | (Level | I) |
|----------|------|------|--------|----|
|----------|------|------|--------|----|

| USD 650   | (ends 27 March 2019)            |
|-----------|---------------------------------|
| USD 950   | (ends 14 August 2019)           |
| USD 1,380 | (ends 11 September 2019)        |
|           | USD 650<br>USD 950<br>USD 1,380 |

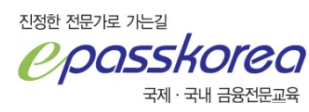

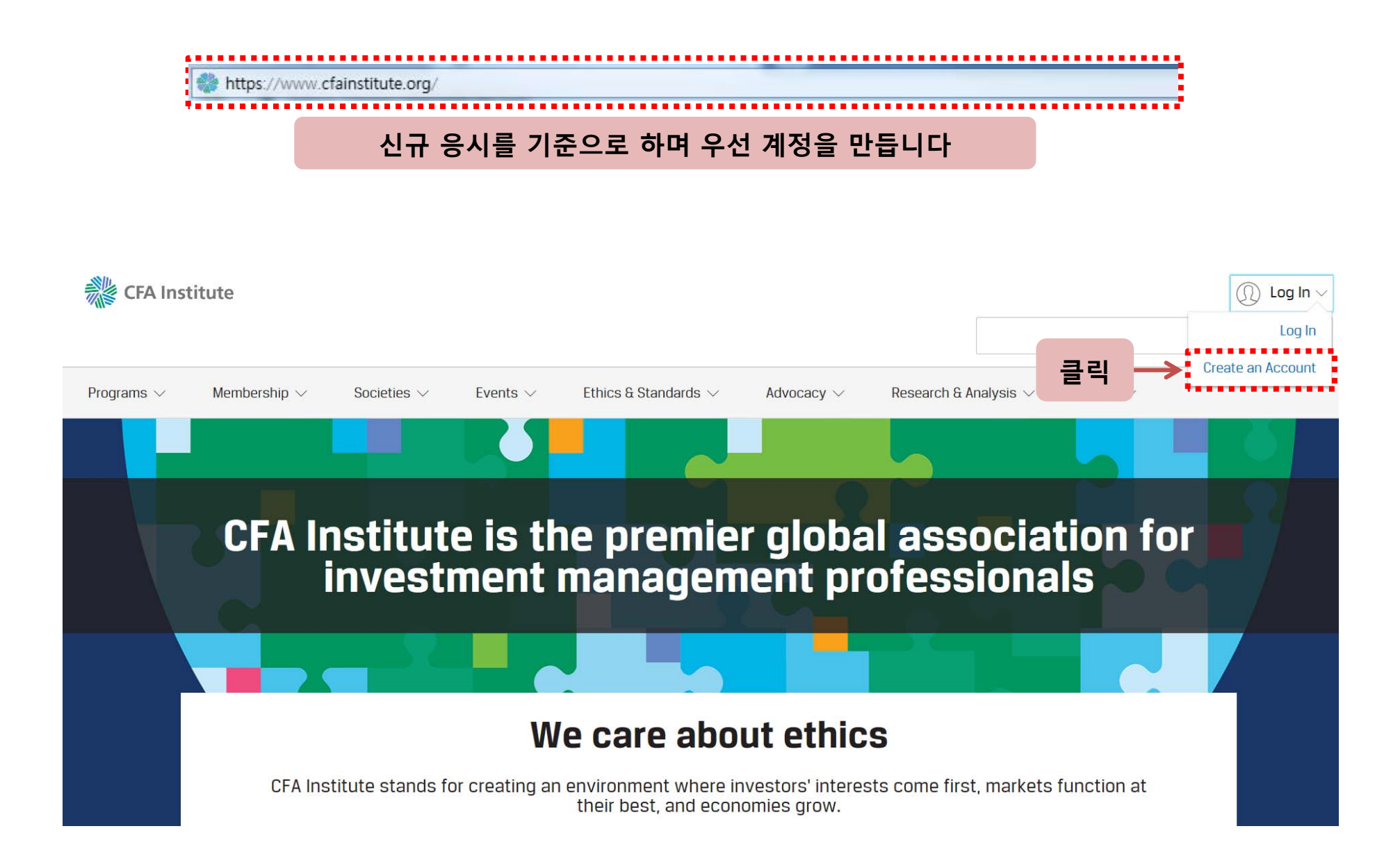

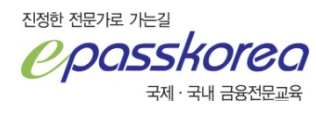

#### 계정 생성을 위해 이메일을 입력합니다

1. 로그인을 위한 username으로 사용합니다

2. 업무 메일의 경우, 보안을 위한 방화벽으로 인해 원활한 메일 수신이 되지 않습니다

3. 스팸 관리가 가능한 계정 사용을 사용합니다

모든 안내가 메일로 이루어지므로 신중히 입력하시기 바랍니다

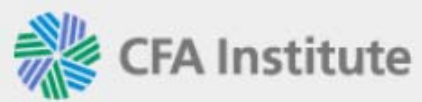

Represented locally through its global network of member societies

# **Create an Account**

Already have an account? Log In

Email

Email

Continue

© 2018 CFA Institute. All Rights Reserved. Privacy Policy | Terms & Conditions

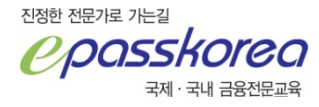

#### **Create an Account**

| Name                                                                                                    |                                                                                                    |                                                                               |
|----------------------------------------------------------------------------------------------------|----------------------------------------------------------------------------------------------------|-------------------------------------------------------------------------------|
| Given Name<br>First Name                                                                                                    | Given Name (First Name)                                                                                                    |                                                                               |
| Family Name<br>Last Name                                                                                                    | Family Name (Last Name)                                                                                                    |                                                                               |
| Email                                                                                                    |                                                                                                    |                                                                               |
| Email                                                                                                    |                                                                                                    | * 비밀번호 입력 시 주의사항                                                              |
| Password<br>• Must be 8-30 characters<br>• Must use letters (A-Z) a<br>• Must include one upper<br>• Do not use the following<br>• Do not use your family of | s long<br>ind numbers. These characters are also allowed: ! # \$ %<br>case letter, one lowercase letter, and one number<br>g phrases: password, 123456, pass1234, 1234pass, or qwerty<br>or given name | 1) 아래를 반드시 포함<br>- 8 ~ 30개의 문자<br>- 최소 1개의 대문자<br>- 최소 1개의 소문자<br>- 최소 1개의 수자 |
| Password Passw                                                                                                    | vord                                                                                                    | 2) ! # \$ % 는 포함 가능                                                           |
| Confirm Confir<br>Password                                                                                                    | m Password                                                                                                    | 3) 연속되는 문자 숫자 사용 금지                                                           |
| Security Questio                                                                                                    | n                                                                                                    | 4) 이름 사용 금지                                                                   |
| Question                                                                                                    | Select a Security Question                                                                                                    |                                                                               |
| Answer                                                                                                    | Security Question Answer                                                                                                    |                                                                               |
| By creating an account with<br>Terms and Conditions.                                                                                                    | n CFA Institute you agree to abide by the CFA Institute Privacy Policy and website                                                                                                    |                                                                               |
| HRE                                                                                                    | Get a new code                                                                                                    |                                                                               |
| Enter the code above                                                                                                    |                                                                                                    |                                                                               |
|                                                                                                    | Crosto Acc                                                                                                    | 내용 기인 흐 클린                                                                    |
|                                                                                                    | Creste Add                                                                                                    |                                                                               |

## 계정 생성 완료

## 10초 후 자동으로 페이지 이동합니다

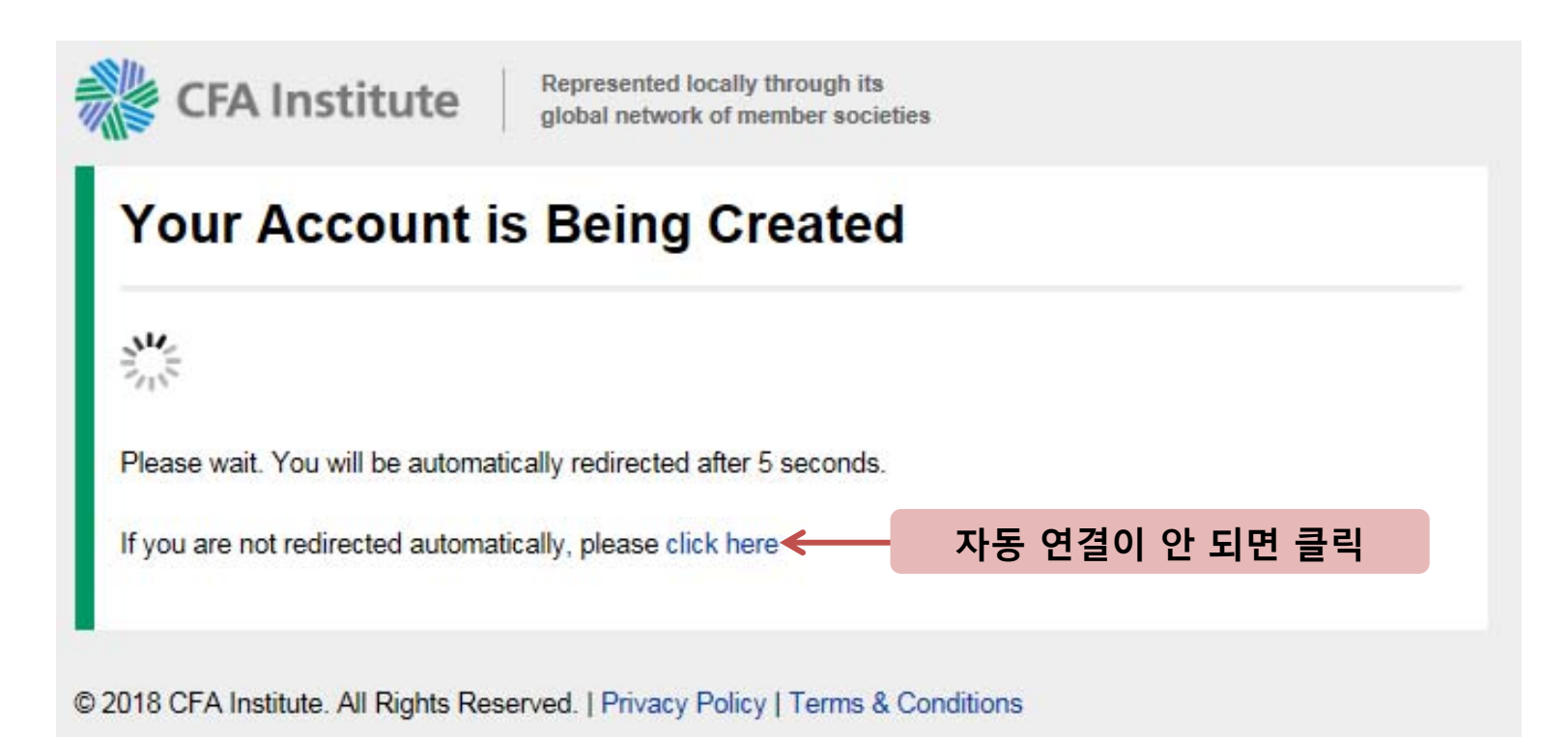

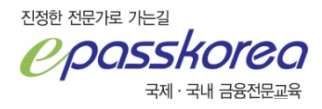

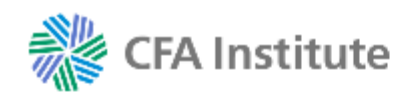

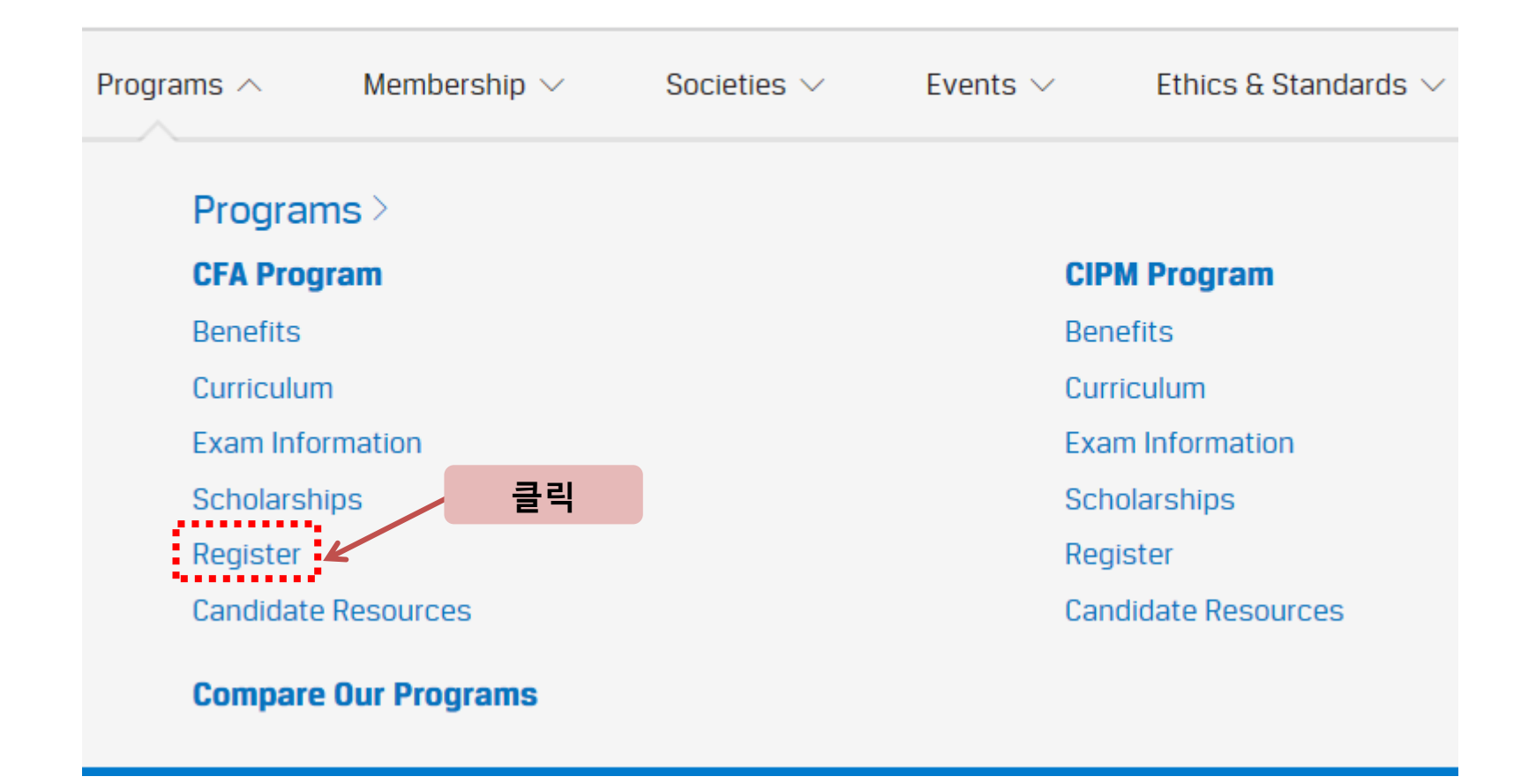

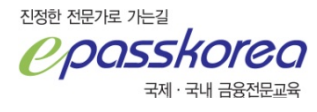

# Enroll and Register for the CFA® Exam

Ready to register for your next exam? Login to register now.

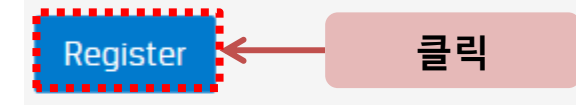

Residents of certain countries may be prohibited by law from participating.

If you are registering for the Level I exam for the first time, you will enroll in the program as part of exam registration.

<u>Review the CFA Program enrollment requirements</u> >

Learn more about exam fees and deadlines >

# **Special Testing Accommodations**

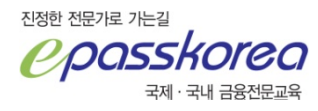

#### Deadline에 따라 표시된 금액이 다르므로 유의하시기 바랍니다

Hi,

We're glad you made the decision to register for the CFA Program. The Level I exam is offered twice each year, once in June and once in December.

Get started by selecting your exam.

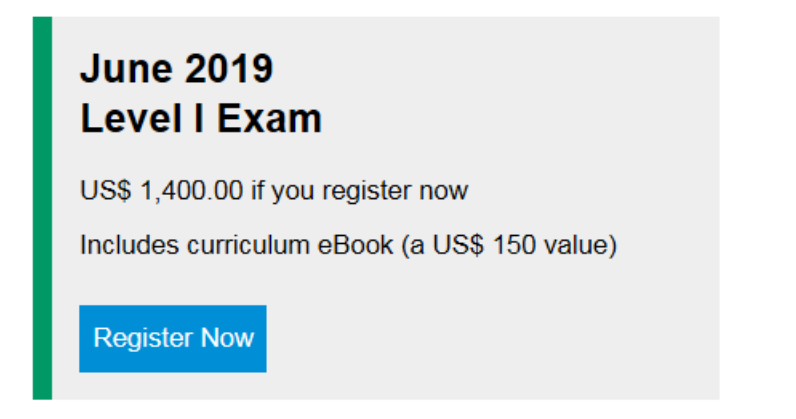

Exam pricing increases with each registration deadline. View the CFA Program fees for more information.

Pay by wire transfer, ACH, check, money order, postal order, or the credit cards shown below. Learn more.

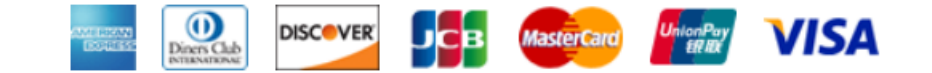

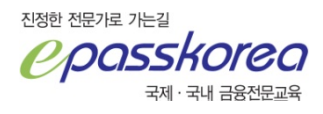

# Where Do You Live?

| Country* Korea Residents of certain countries may be prohibited by law from participating. Read the OFAC Compliance Policy. |            | ✓ Exam                                            |
|----------------------------------------------------------------------------------------------------|------------|---------------------------------------------------|
|                                                                                                    |            | • Address                                         |
|                                                                                                    | 국전 서택 흐 클릭 | • Test Center Location                            |
|                                                                                                    |            | <ul> <li>International Travel Passport</li> </ul> |

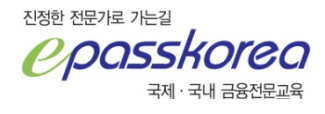

Step 2 of 12

# Where Do You Live?

|                       |                                             | Country                      | Korea Choose a different country (*' 이 표기된 사항은 반드시 입력합니다 |    |
|-----------------------|---------------------------------------------|------------------------------|----------------------------------------------------------|----|
|                       |                                             | Business / Building<br>Name  | 6F, YMCA                                                 |    |
|                       | 주소                                          | Address Line 1*              | Jongno 2-ga, Jongno-gu                                   |    |
|                       |                                             | Address Line 2               |                                                          |    |
|                       | 도시                                          | City*                        | Seoul                                                    |    |
|                       |                                             | Region / State /<br>Province |                                                          |    |
|                       | 우편번호                                        | Postal Code*                 | 110-753                                                  |    |
| राखरू राष्ट्र<br>टिटि | 가로 가는길<br><b>OSSKOICO</b><br>국제 · 국내 금융전문교육 |                              | 입력 후 클릭 → Save and Continue                              | 10 |

# **Test Center Location**

Choose your test center location below. You will receive your test center address approximately one month before your exam.

| Choose a Country / | / Region     |
|--------------------|--------------|
| Korea              | $\checkmark$ |
|                    |              |

We have 1 test center location in KOREA

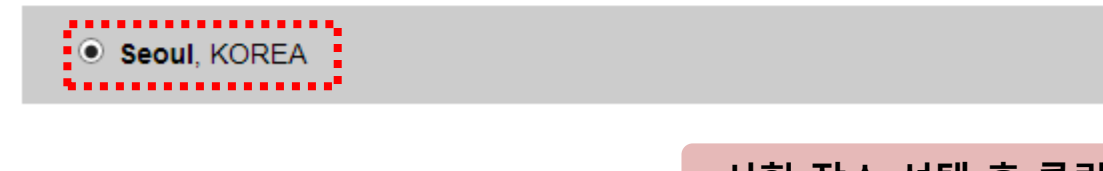

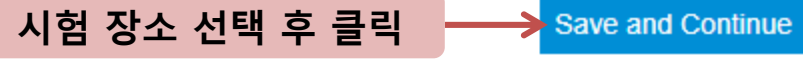

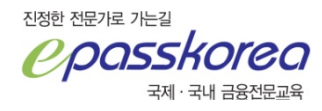

#### **International Travel Passport**

On exam day, you'll need to bring a valid international travel passport. A valid international travel passport:

- Is issued by a national government which certifies, for the purpose of international travel, the identity and nationality
  of its holder;
  - Passport cards, national identification cards, limited travel documents, internal passports, and passports that are clipped, hole-punched, or marked cancelled are not valid forms of identification for the CFA Program. Learn more
- · Is an original document (photocopies are not allowed) and is current (not expired);
- Contains your name, date of birth, passport number, expiration date, and the name of the country that issued the passport;
- · Is machine readable (handwritten passports will not be accepted); and
- · Includes a recognizable photograph on the passport data page.

| Country of Issuance*                        | KOREA | 여권 발행국           |        |
|---------------------------------------------|-------|------------------|--------|
| Last Four Characters of<br>Passport Number* | 0231  | 여권번호<br>마지막 네자리  |        |
| Passport Expiration Date*                   | 5 🔽   | January 🔽 2022 🗸 | 여권 만료일 |

#### \* 여권 준비 유의사항

- 1. 시험장에서 여권으로 본인임을 확인합니다
- 여권은 시험일(12월 1일) 기준, 만료되어선 안 됩니다
- 3. 반드시 원본을 준비합니다
- 4. 수기 여권은 허용되지 않습니 다
- 5. 여권 상 사진을 알아볼 수 있어 야 합니다
- 6. 입력하는 내용이 여권과 반드 시 일치해야 합니다
- 7. '\*' 이 표시된 항목은 반드시 입 력합니다

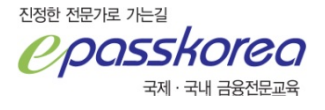

| International Travel P    | Passport Name            |                                                      |
|---------------------------|--------------------------|------------------------------------------------------|
| Given Name*               | 이름                       | * 여권 준비 유의사항                                         |
| Middle Name               | Middle Name              | 1. 지엄성에지 어원으도 손인임을<br>확인합니다<br>2. 여기요 사회의(12월 1일) 기조 |
|                           |                          | 2. 여권은 지엄일(12월 1일) 기운,<br>만료되어선 안 됩니다                |
| Family Name*<br>Last Name | 8                        | 3. 만드지 원돈을 준비합니다<br>4. 수기 여권은 허용되지 않습니               |
| Suffix                    | Suffix                   | 다<br>5. 여권 상 사진을 알아볼 수 있어<br>야 합니다                   |
| Gender                    | OFemale                  | 6. 입력하는 내용이 여권과 반드<br>시 일치해야 합니다                     |
|                           | Male                     | 7. '*' 이 표시된 항목은 반드시 입<br>력합니다                       |
|                           | O Prefer Not To Say      |                                                      |
| Date of Birth*            | 2 🔽 February 🔽 1984 도 생일 |                                                      |
|                           | 내용 입력 후 클릭               |                                                      |
| 진정한 전문가로 가는길              |                          |                                                      |

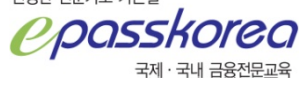

To register for your exam, you must meet one of the following entrance requirements.

#### Select how you qualify\*

O I have completed a bachelor's degree or equivalent program. Does my degree qualify?

- O I am a student in my final year of a bachelor's degree or equivalent program.
- O I have 48 months of full-time professional work experience or full-time professional work experience and undergraduate education.
- If you have any questions, please contact us.

#### CFA 응시자격은

- 1. 대학교 학사학위 수여자
- 2. 졸업을 앞둔 마지막 년도 등록자 ex. 국내의 경우 4학년
- 대학교를 다니지 않았더라도 '직장 경력' 48개월 or '학업+직장 경력'으로 48개월을 채울 수 있는 경우 응시 자격이 주어집니다.
- 항목은 위에서부터
- 1. 졸업자
- 2. 졸업 예정자
- 3. 48개월 경력자

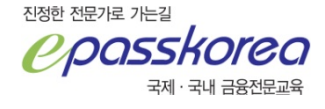

To register for your exam, you must meet one of the following entrance requirements.

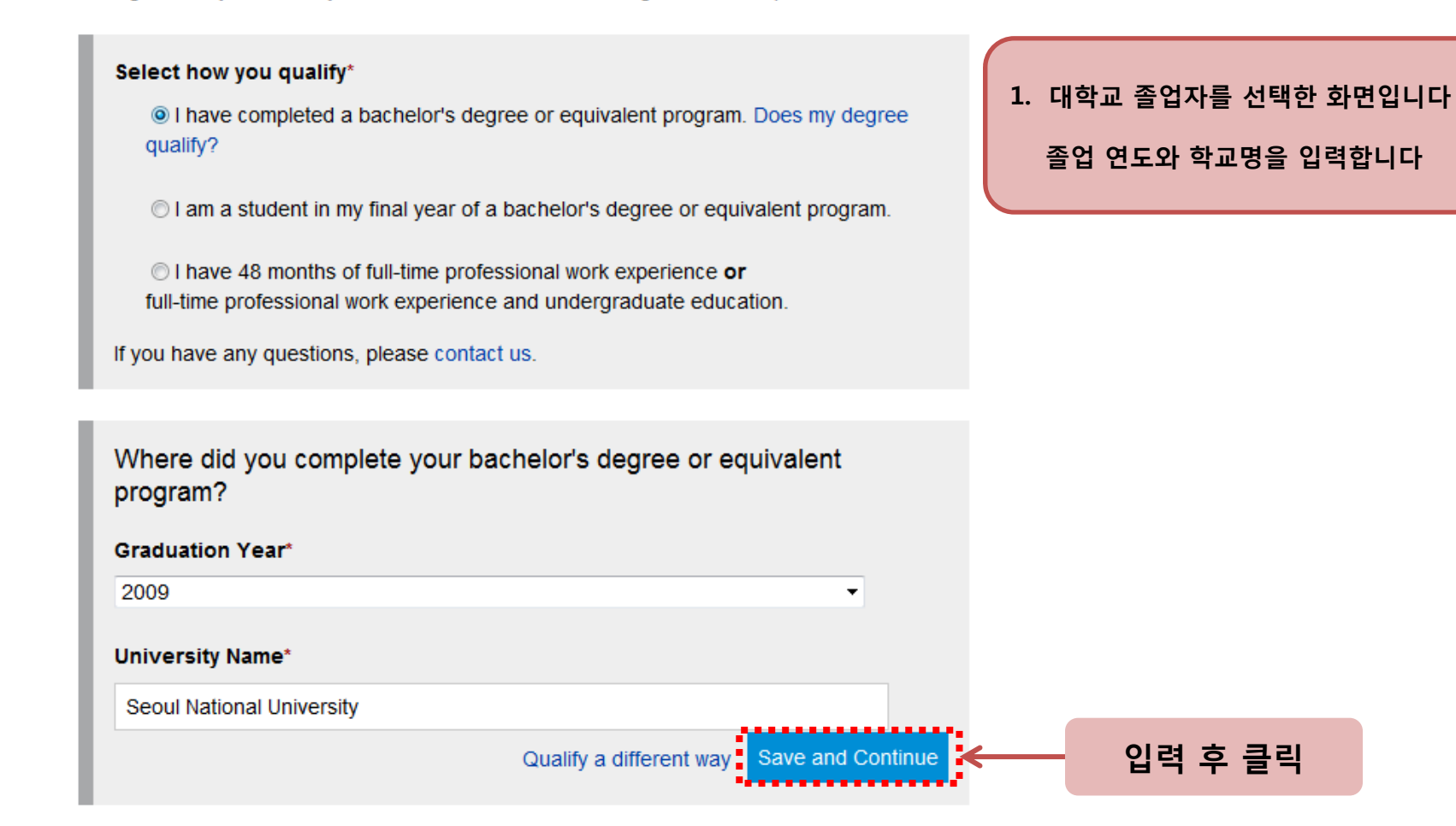

To register for your exam, you must meet one of the following entrance requirements.

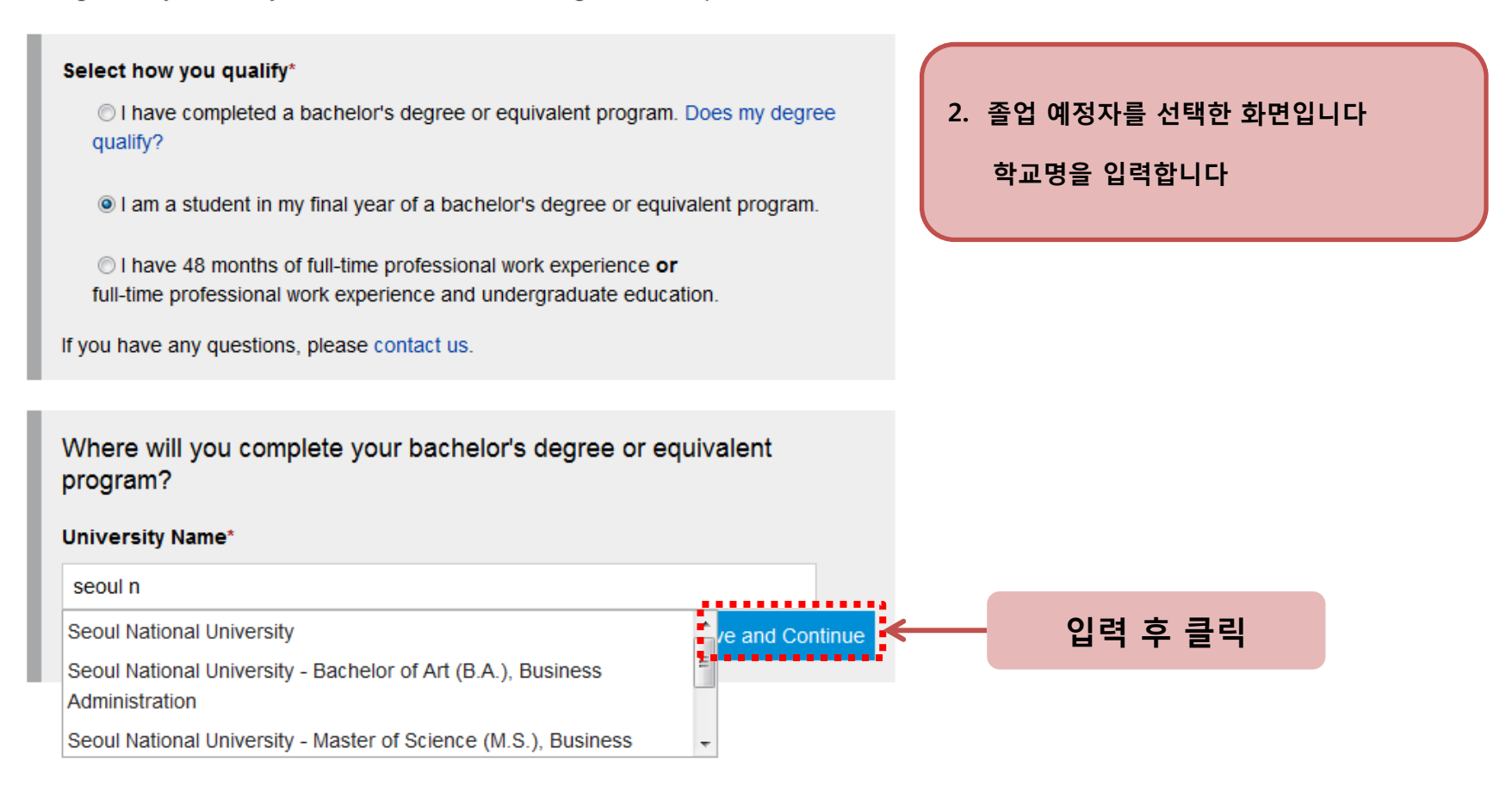

To register for your exam, you must meet one of the following entrance requirements.

#### Select how you qualify\*

○ I have completed a bachelor's degree or equivalent program. Does my degree qualify?

◎ I am a student in my final year of a bachelor's degree or equivalent program.

I have 48 months of full-time professional work experience or full-time professional work experience and undergraduate education.

If you have any questions, please contact us.

I have 48 months of full-time professional work experience or full-time professional work experience and undergraduate education.

If you have a combination of full-time professional work and/or higher education that totals at least four years (48 months), you qualify for the CFA Program.

Professional work experience does not have to be investment related. Part-time positions do not qualify.

By selecting to qualify with work experience or a combination of higher education and work experience, you confirm that your work experience and/or education meets our requirements. We may contact you for details about your work experience and/or education.

Please contact us if you have any questions.

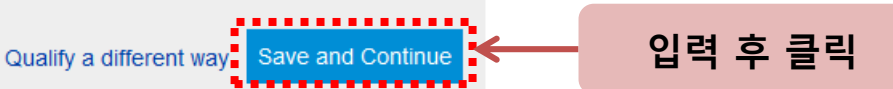

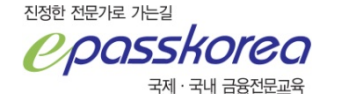

3. 48개월 이상의 경력자를 선택한 화면입니다

응시자격에 '학업+직장경력'으로 선택한 경우 CFAI에서 관련 메일을 받을 수 있습니다

메일을 받으면 일정 기한 안에 반드시 답해야 합니다

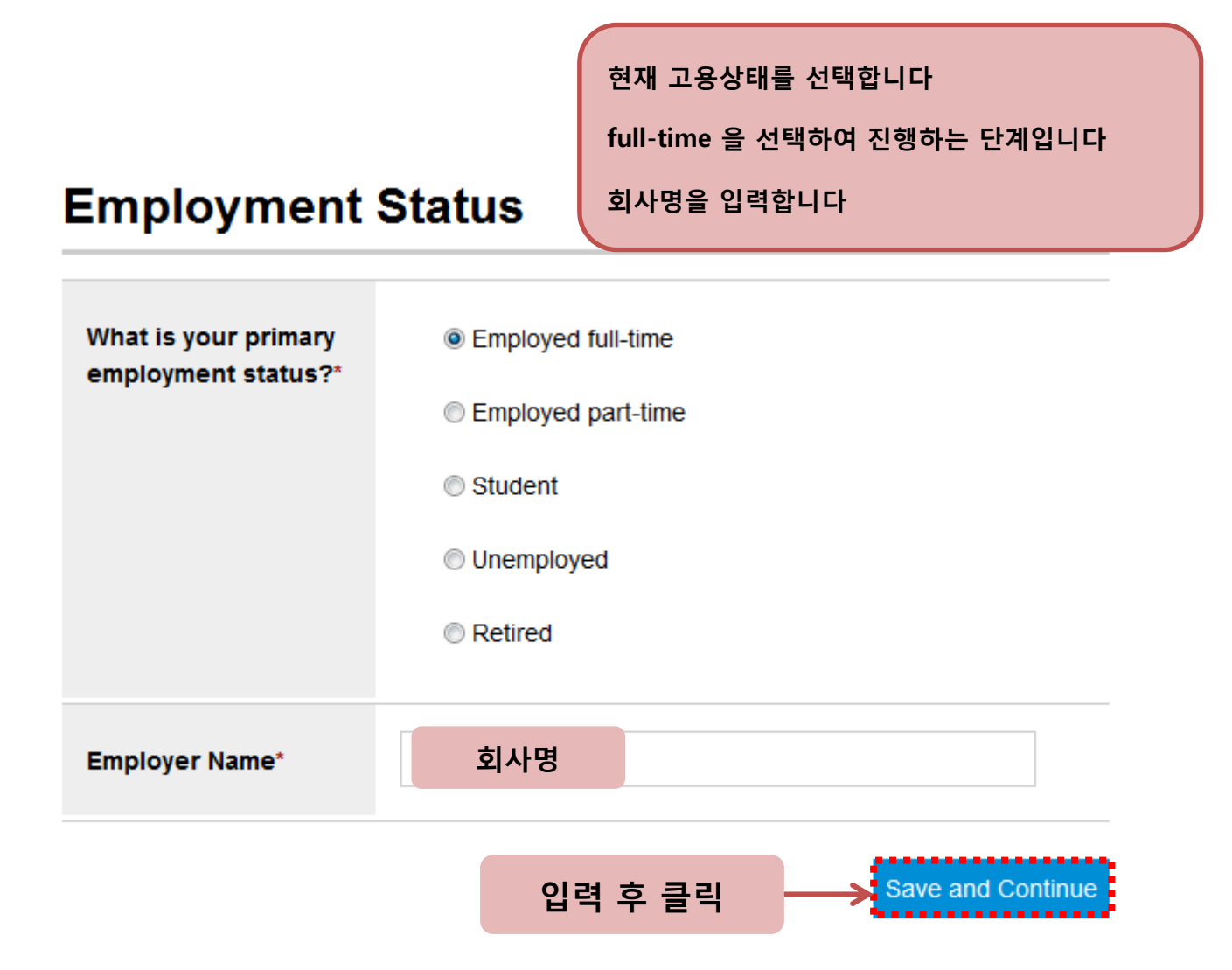

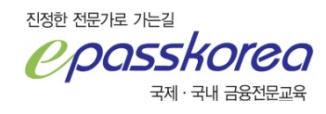

# **Professional Conduct Inquiry**

The Professional Conduct Program's role is to protect the in professional designation programs. As a candidate, you will ethical standards.

If you have any questions about the professional conduct in Professional Conduct department.

Suspension

Are you currently, or within the last five years have you been, temporarily suspended by a regulatory organization or judicial court from participation in the financial services markets or from association with a financial services institution?

Yes, I am currently or have recently been temporarily suspended.

🔘 No

#### Expulsion

Are you currently, or within the last five years have you been, permanently or indefinitely barred or expelled by a regulatory organization or judicial court from participation in the financial services markets or association with a financial services institution?

Yes, I am currently or have recently been permanently or indefinitely barred or expelled.

#### 🔘 No

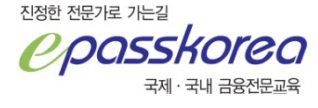

응 응리적 위반사항이 있는지 확인하는 단계입니다

1~9번 항목 모두 'No' 를 선택하여 진행합니다

#### 1 of 9

2 of 9

#### **Candidate Agreement**

#### 1. Legal Nature of Candidate Agreement

By registering for the CFA Program, you understand, accept, and agree to comply with the CFA Program Candidate Agreement, as amended from time to time. You understand CFA Institute has the authority to void your exam result, and reject, suspend, or terminate your candidacy at any time for your failure to comply with the Candidate Agreement. You understand you will not be a candidate for the CFA Program unless and until CFA Institute has received full payment of your enrollment and registration fees and you meet all other criteria for admission.

#### 2. Professional Conduct Criteria

3. Misconduct

# 20. Relationship of the Parties 21. Reservation of Rights

I understand, accept and agree to comply with the terms of the Candidate Agreement, as amended by CFA Institute from time to time. I understand that CFA Institute has the authority to void my exam results, and reject, suspend or terminate my candidacy at any time for my failure to comply with the Candidate Agreement.

지원자 동의 단계입니다

내용을 읽어본 후 진행합니다

체크 후 클릭

# Save and Continue

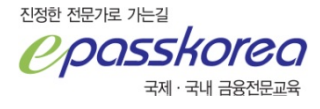

CFA Curriculum 의 구매 옵션 선택 단계입니다

eBook(\$150)은 접수 비용에 반드시 포함되어 제외할 수 없습니다 Print + eBook 선택 시 총 \$170 추가 비용이 있습니다

CFA Level 1 과정은 Schweser Notes로 진행합니다. Print + eBook 옵션은 권장하지 않습니다

본 안내에서는 eBook을 선택하여 진행합니다

# **Curriculum Format**

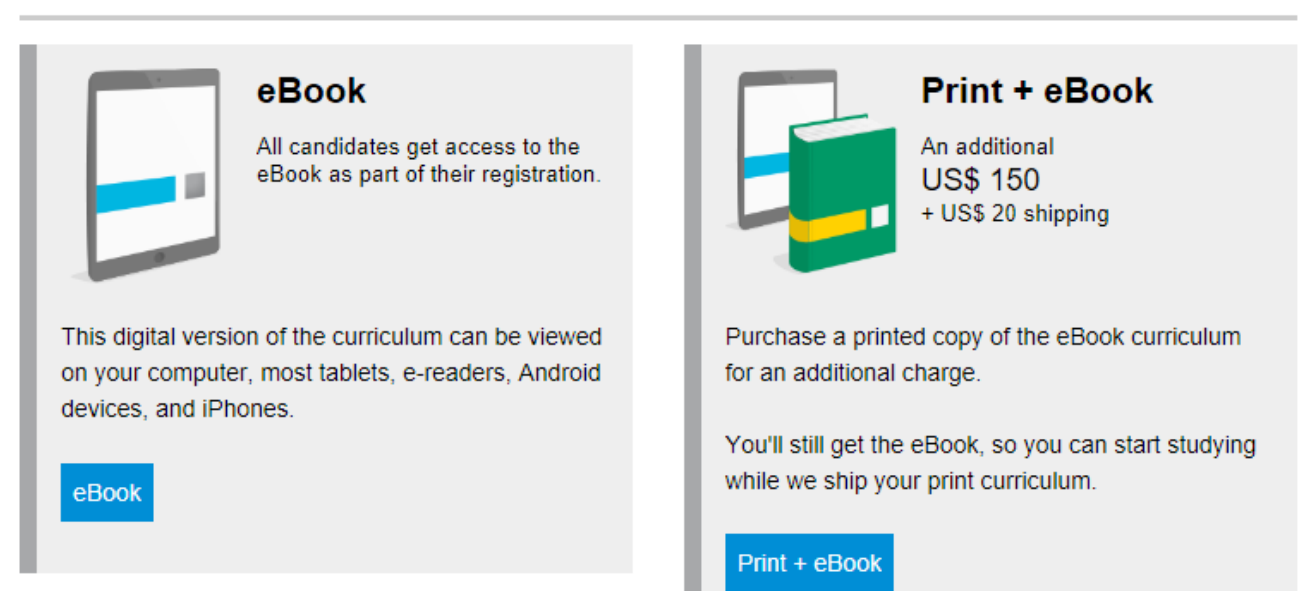

#### www.kosfi.com

정보 제공 동의 단계입니다

내용을 읽어본 후 진행합니다

# **Exam Preparation Providers**

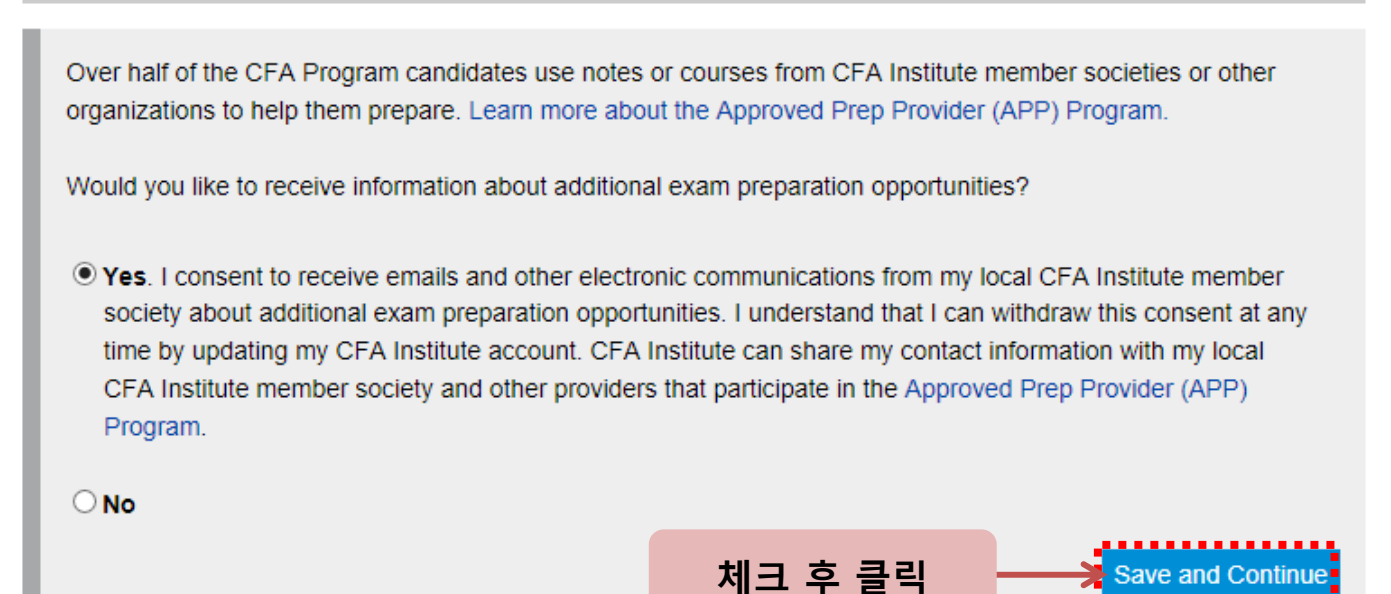

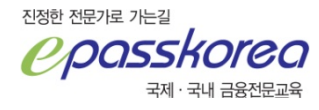

#### Payment

| Level I CFA Examination Registration |      | 500.00  |
|--------------------------------------|------|---------|
| CFA Exam Enrollment June 2017        | US\$ | 450.00  |
| Level I eBook Curriculum June 2017   | US\$ | 150.00  |
| Shipping                             | US\$ | 0.00    |
| Estimated Tax or VAT                 | US\$ | 0.00    |
| Subtotal                             | US\$ | 1100.00 |
|                                      |      |         |

 Payment Method\*

 Credit Card
 Wire transfer, ACH, check, money order, or postal order

#### Credit Card

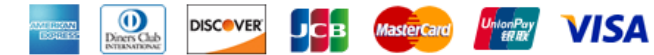

| Credit Card Number* | 8202 7610 231 |  |
|---------------------|---------------|--|
| Cardholder Name*    | KOSFI         |  |
| Expiration Date*    | 6 💟 2017 🗸    |  |

결제 단계입니다.

본 결제 금액은 Early deadline 기준이니 유의하시기 바랍니다.

금액 확인 후 결제 옵션을 선택합니다

카드 결제를 권장합니다. 다른 항목으로 결제 시 추가 수수료와 확인절차가 번거롭습니다

#### # 시험 접수 후 확인사항

- 1. 이메일 수신 여부 (접수 확인 및 eBook 사용 안내)
- 2. Manage Account에서 접수 내역
- 3. Payment History에서 결제 내역
- 4. 신용카드의 결제 승인

Save and Continue

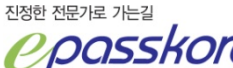

국제 · 국내 금융전문교육

#### # 시험 접수 후 확인사항

1. 이메일 수신 여부 (접수 확인 및 eBook 사용 안내)

2. Manage Account에서 접수내역 및 Payment History에서의 결제 내역

3. 신용카드의 결제 승인이 되지 않은 경우 시험 접수가 정상적으로 되지 않은 것입니다.

4. 응시자격에 '학업 + 직장경력'으로 응시하신 분들은 CFAI에서 관련 메일을 받을 수 있습니다. 일정 기한 안에 반드시 답장을 해야 합니다.

# 접수가 중단되었을 경우 로그인하면 이전 원서접수 시 중단된 부분부터 보여집니다.

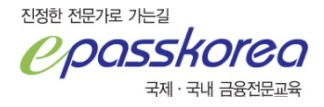

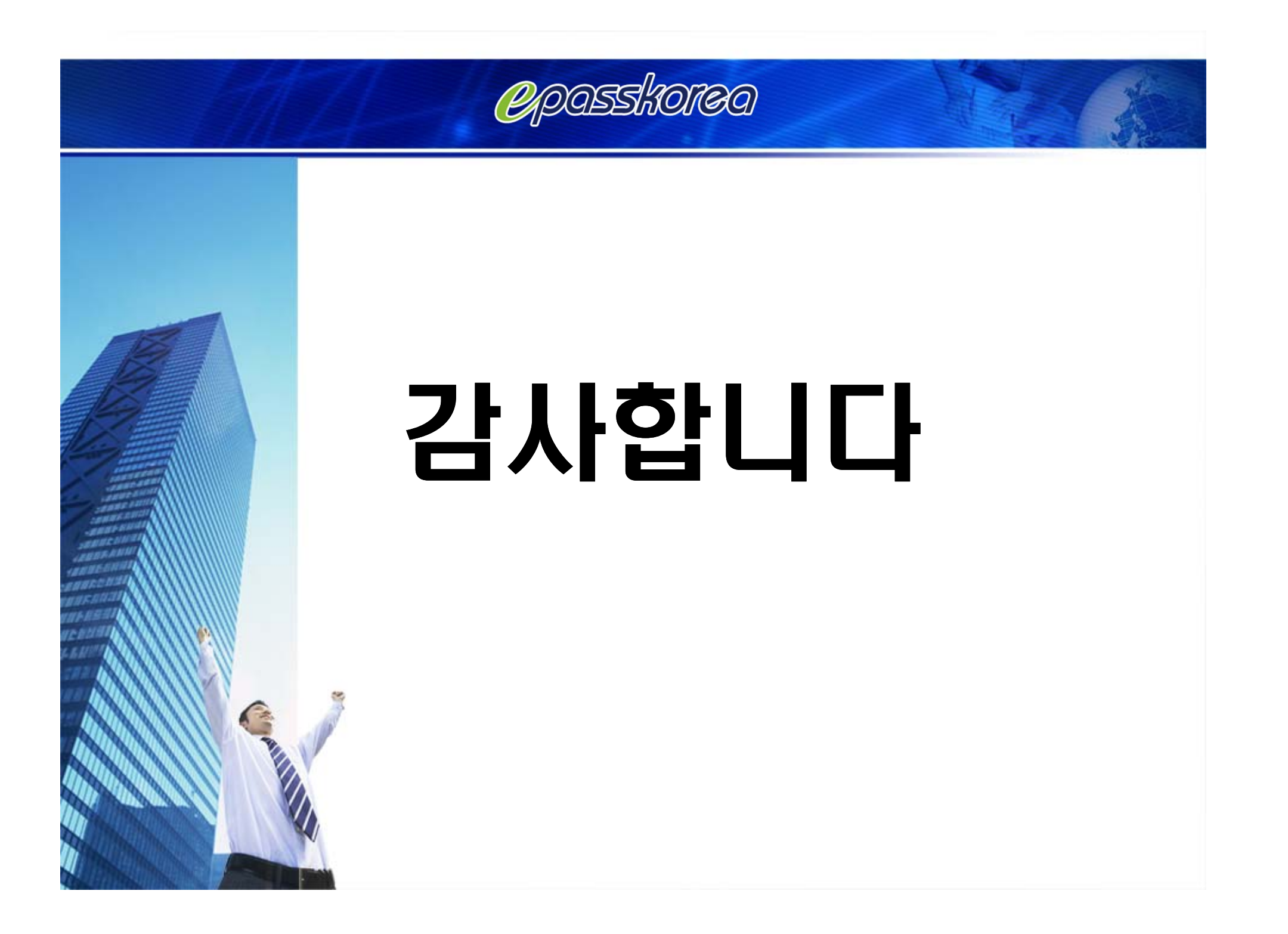